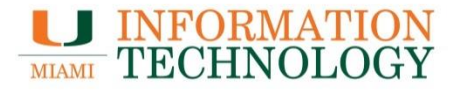

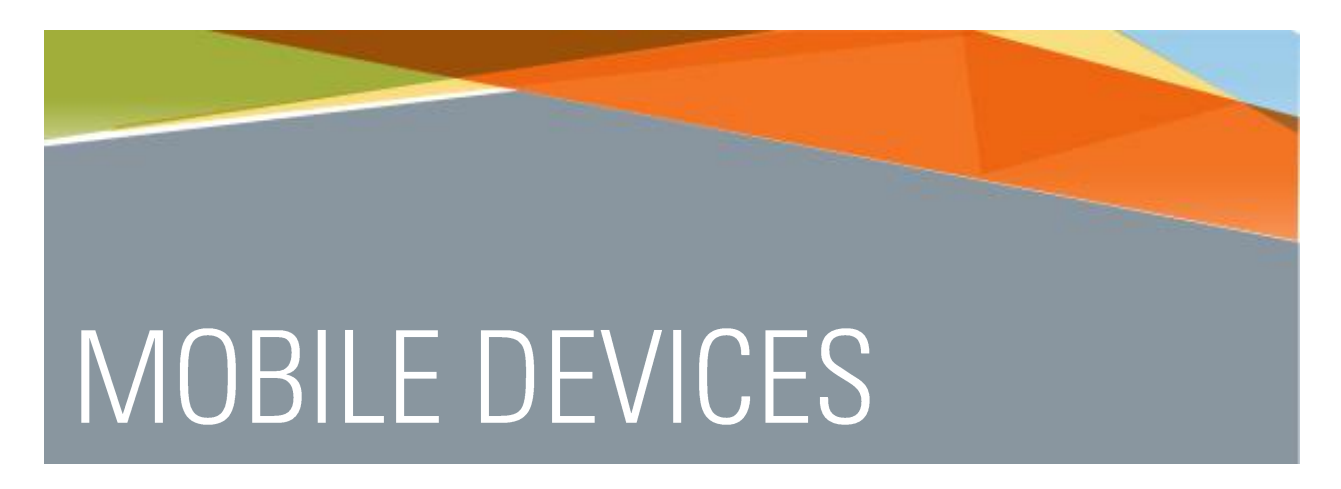

# Clearing the Internet cache on mobile devices

Point Solutions - SupportGables One Suite 1100UMIT Helpdesk(305) 284-2944Technical Support Emailitsupportcenter@miami.eduIT Traininghttp://www.miami.edu/it/training

#### Contents

| How to Clear Browser Cache on Most Mobile OSes | 1  |
|------------------------------------------------|----|
| Android (5.0 – Lollipop)                       | 1  |
| Android Web Browser                            |    |
| Firefox for Android                            | 7  |
| Chrome for Android                             |    |
| iPhone/iPad/iPod Touch (iOS 8)                 | 16 |
| Safari                                         |    |
| Chrome for iOS                                 |    |
| Windows Phone (Windows 8)                      | 26 |
| Internet Explorer                              |    |

### How to Clear Browser Cache on Most Mobile OSes

Clearing your cache and cookies fixes a variety of issues that can occur with webpages.

#### Android (5.0 – Lollipop)

The screenshots are from Android version 5.0. The screens may differ on other versions of Android.

#### Android Web Browser

- 1. Open your Browser.
- 2. Tap the device's Menu button : and then tap Settings.

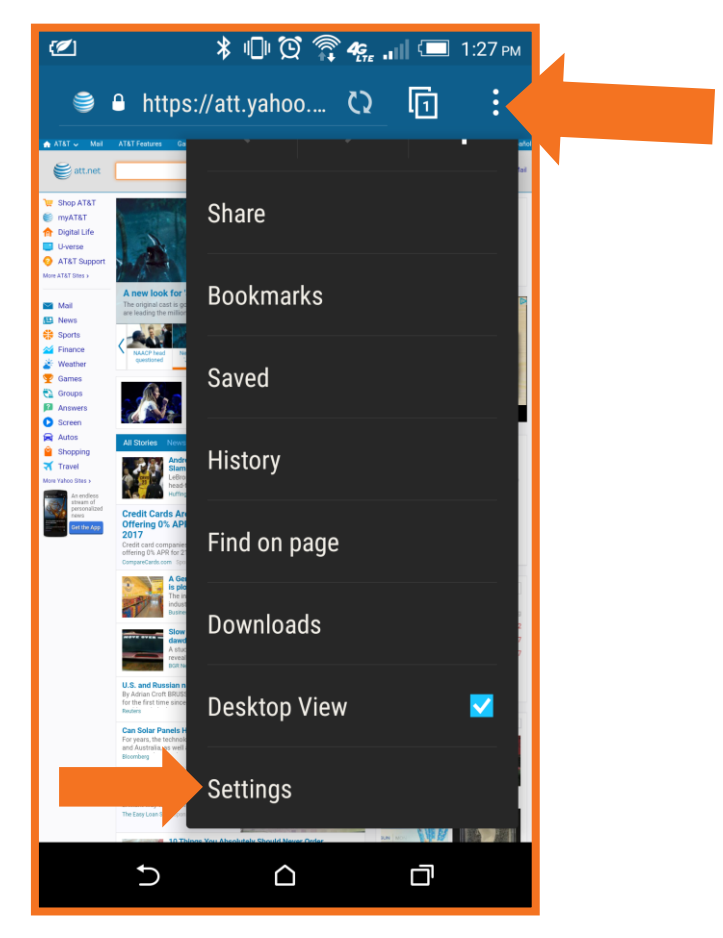

3. Tap Privacy & security.

| <ul> <li>Settings</li> </ul> |
|------------------------------|
| General                      |
| Privacy & security           |
| Accessibility                |
| Advanced                     |
| Bandwidth management         |
| Labs                         |
| About HTC browser            |
|                              |
|                              |

#### 4. Tap Clear cache.

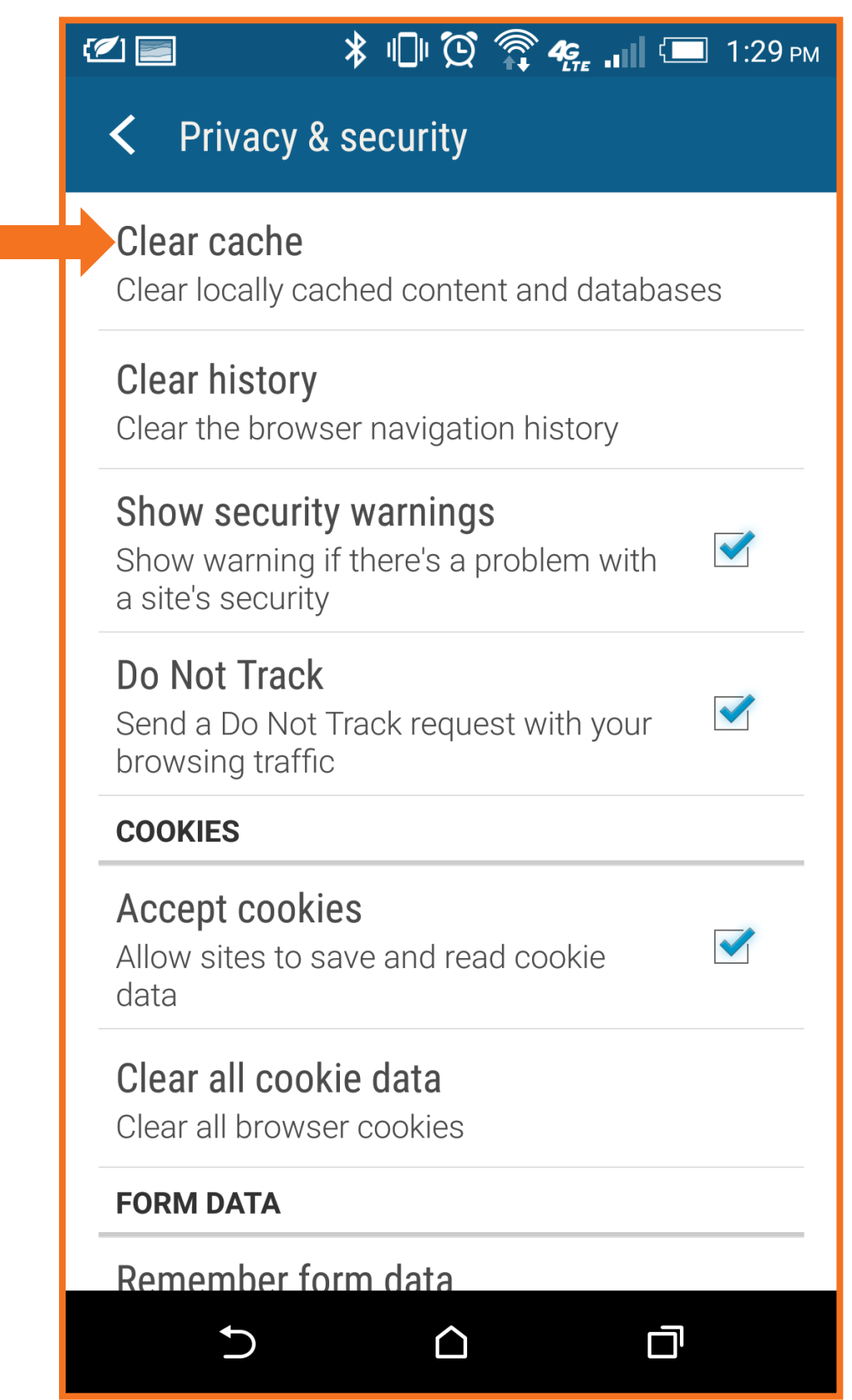

5. Tap **OK** to proceed.

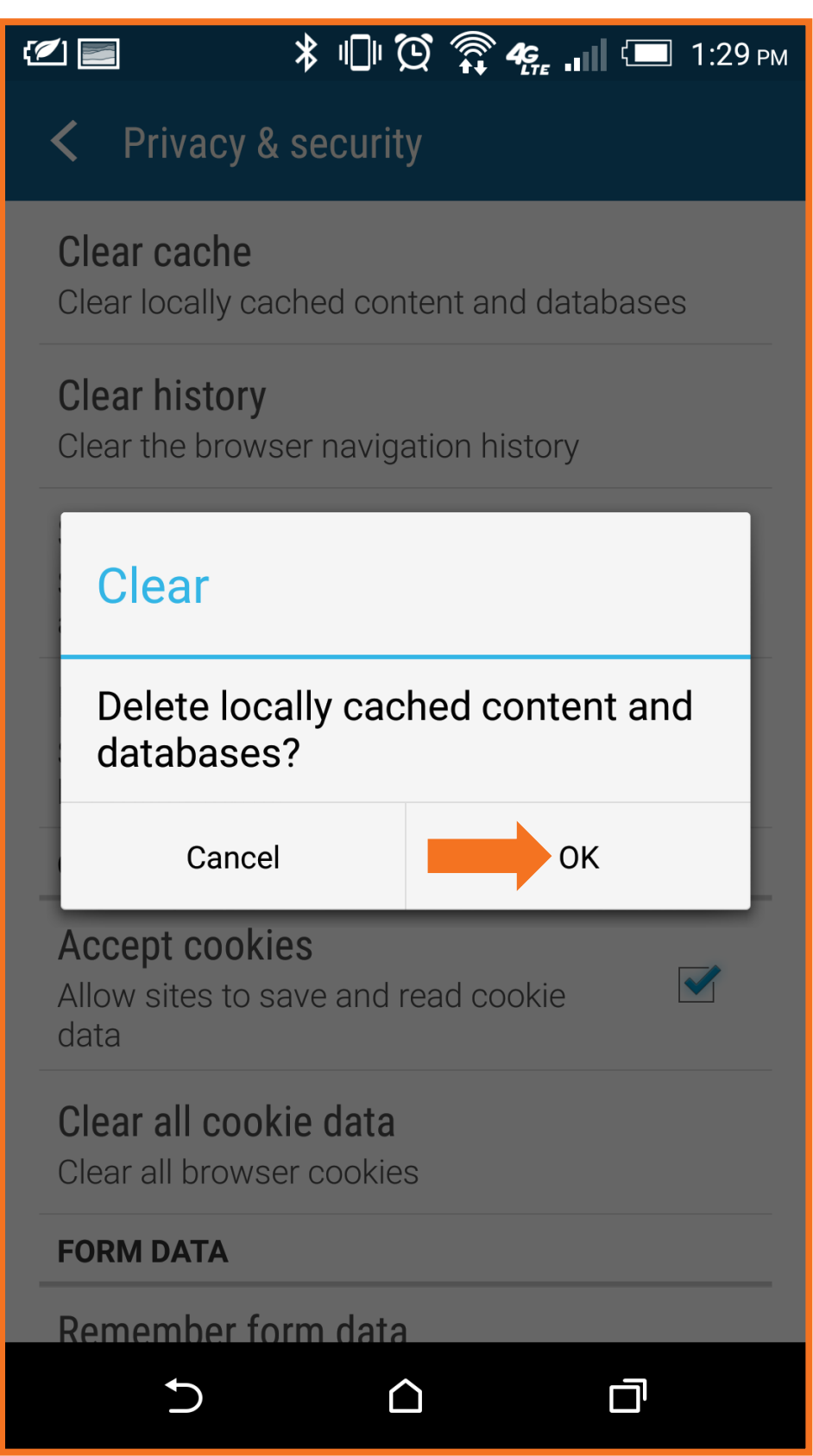

6. Tap Clear all cookie data.

|                                                                                              | 🔲 1:29 рм |
|----------------------------------------------------------------------------------------------|-----------|
| Privacy & security                                                                           |           |
| <b>Clear cache</b><br>Clear locally cached content and databas                               | ses       |
| <b>Clear history</b><br>Clear the browser navigation history                                 |           |
| <b>Show security warnings</b><br>Show warning if there's a problem with<br>a site's security |           |
| <b>Do Not Track</b><br>Send a Do Not Track request with your<br>browsing traffic             |           |
| COOKIES                                                                                      |           |
| Accept cookies<br>Allow sites to save and read cookie<br>data                                |           |
| <b>Clear all cookie data</b><br>Clear all browser cookies                                    |           |
| FORM DATA                                                                                    |           |
| Remember form data                                                                           |           |
|                                                                                              | 1         |

#### 7. Tap **OK** to proceed.

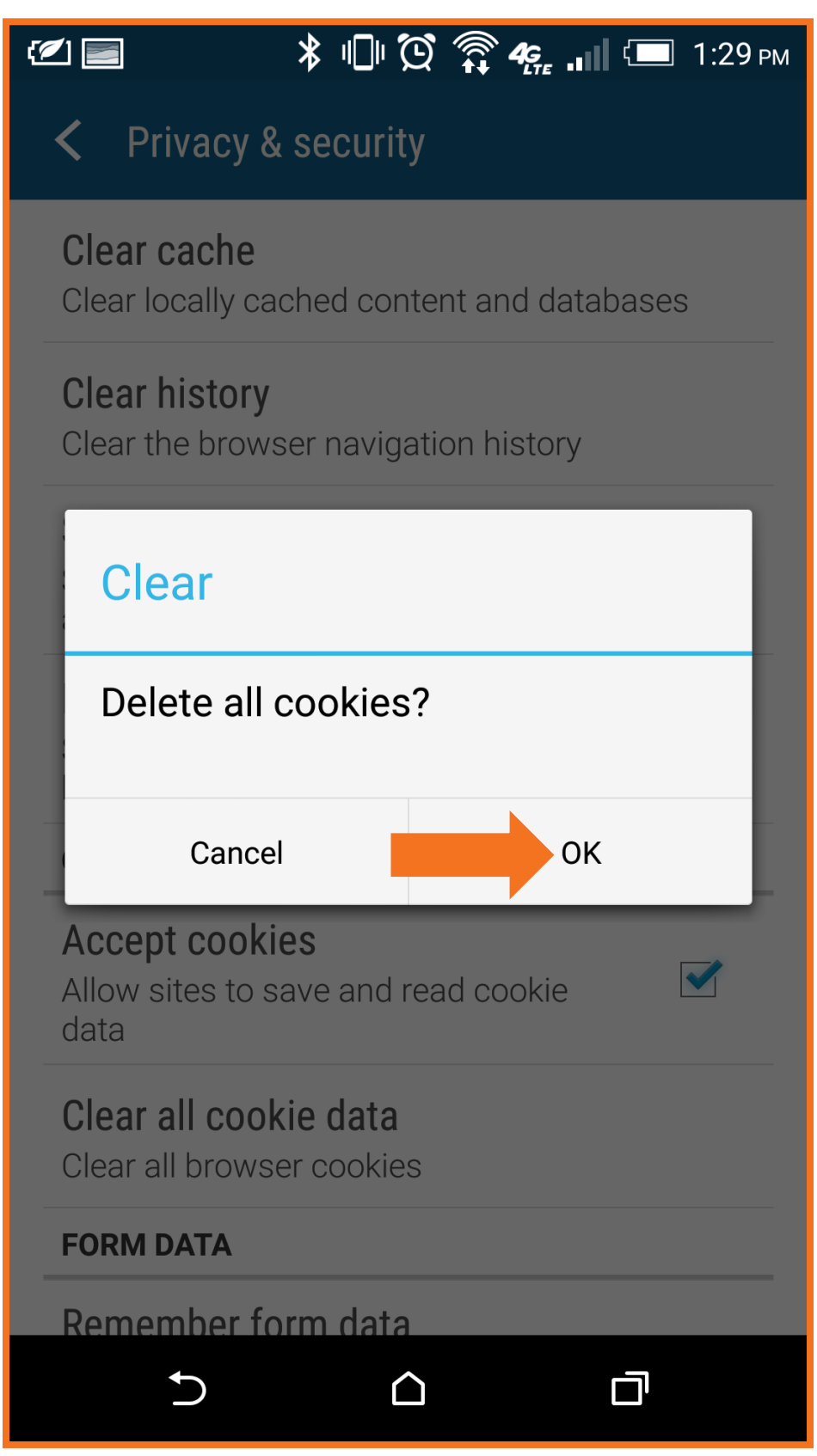

## Firefox for Android

- 1. Launch the Firefox app.
- 2. Tap the device's Menu button : and then tap Settings.

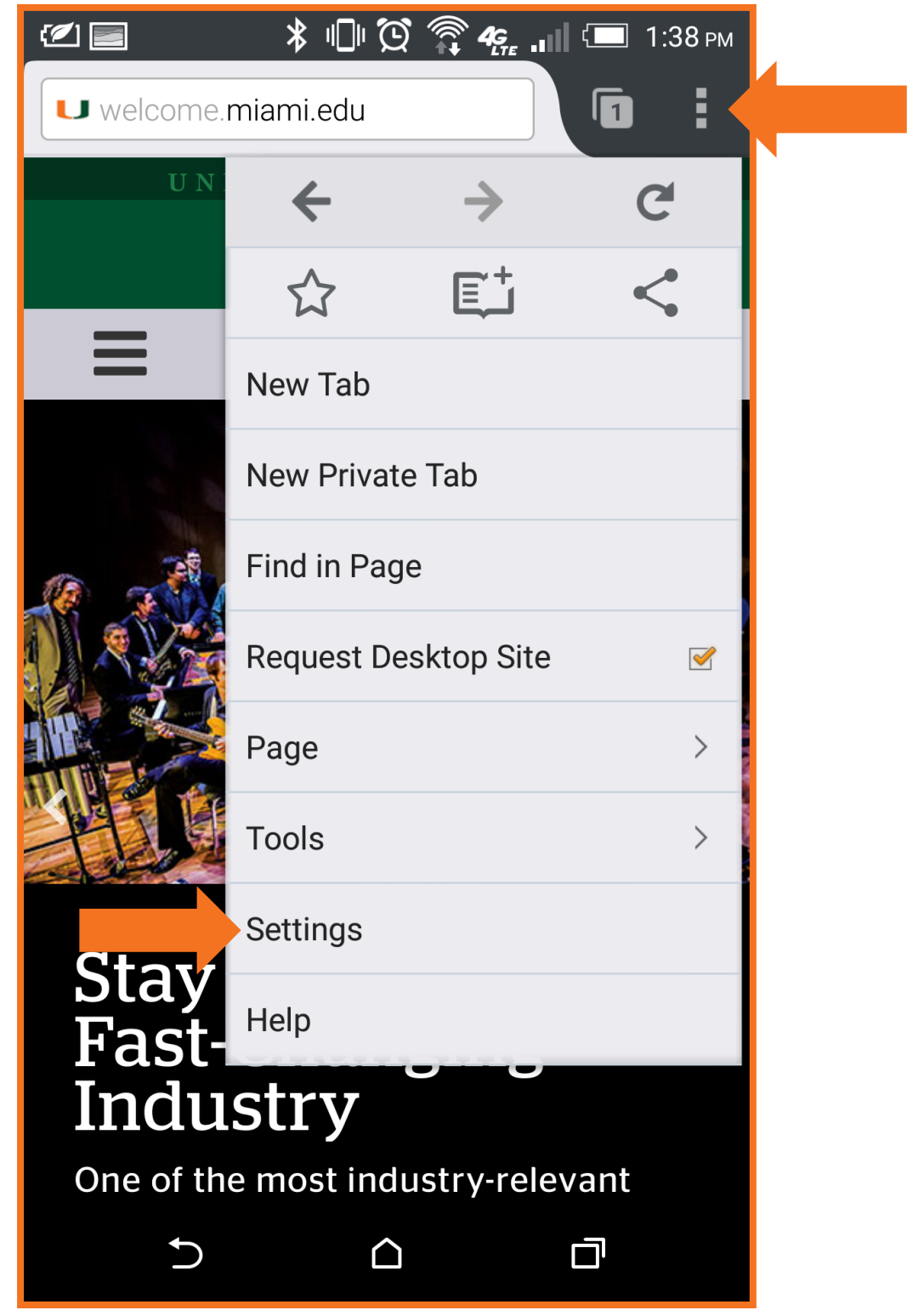

3. Tap **Privacy**.

| 🗹 📰 🛛 🕴 👘 🏠 🦛 🚛 💷 1:38 рм                                    |  |  |
|--------------------------------------------------------------|--|--|
| 🔶 🍯 Settings                                                 |  |  |
| <b>Sync</b><br>Sync your tabs, bookmarks, passwords, history |  |  |
| Customize<br>Home, search, tabs, import                      |  |  |
| <b>Display</b><br>Text, title bar, full-screen browsing      |  |  |
|                                                              |  |  |
| Privacy<br>Control passwords, cookies, tracking, data        |  |  |
| Language<br>Change the language of your browser              |  |  |
| <b>Mozilla</b><br>About Firefox, FAQs, data choices          |  |  |
| <b>Developer tools</b><br>Remote debugging, paint flashing   |  |  |
|                                                              |  |  |

#### 4. Tap Clear now.

| (کا 🖃                                                         | ≱ п⊧Ծ                            | 🎘 4 <u>6</u> III 🗔          | 1:38 рм |
|---------------------------------------------------------------|----------------------------------|-----------------------------|---------|
| 🔶 🍯 Pi                                                        | rivacy                           |                             |         |
| <b>Do not track</b><br>Firefox will tell s<br>to be tracked   | sites that you                   | do not want                 |         |
|                                                               |                                  | Learn more                  | >       |
| Cookies<br>Enabled                                            |                                  |                             |         |
| Remember pa                                                   | sswords                          |                             |         |
| Use master pa                                                 | assword                          |                             |         |
| Clear private da                                              | ita                              |                             |         |
| Clear now                                                     |                                  |                             |         |
| Clear on exit<br>Firefox will auto<br>whenever you so<br>menu | matically cle<br>elect "Quit" fr | ar your data<br>om the main |         |
| 5                                                             |                                  |                             |         |

5. Tap Clear Data to confirm.

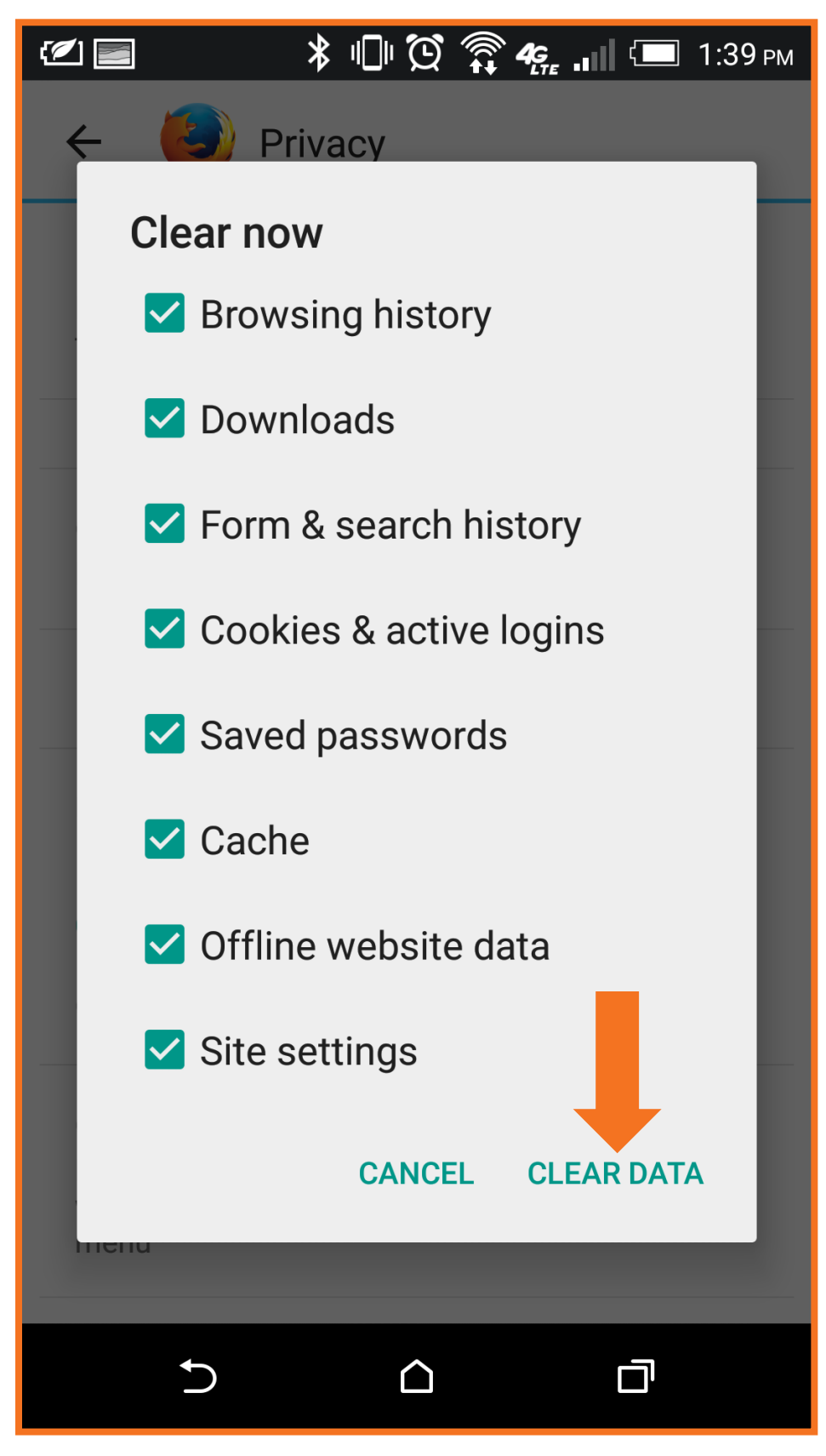

### Chrome for Android

- 1. Launch the **Chrome app**.
- 2. Tap the device's **Menu button :** and then tap **Settings**.

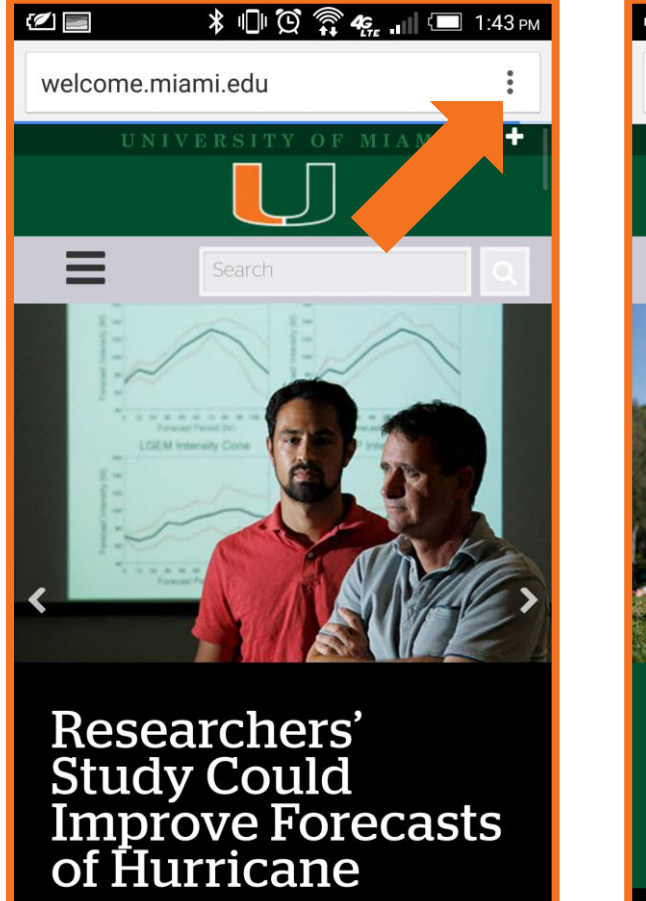

 $\cap$ 

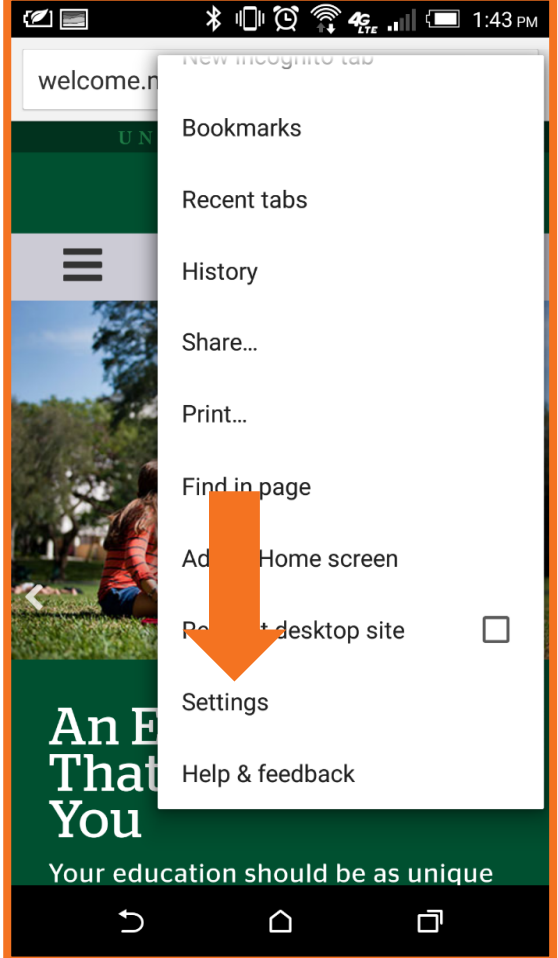

J

#### 3. Tap **Privacy**.

| 12                                       | * 🕛 🖸 🗊 | 🧞 📶 🗔 2:11 рм |
|------------------------------------------|---------|---------------|
| ← Setting                                | JS      | :             |
| <b>Search engine</b><br>Google (google.c | com)    |               |
| <b>Merge tabs and</b><br>On              | d apps  |               |
| Autofill forms<br>On                     |         |               |
| Save password<br>On                      | ls      |               |
| Advanced<br>Privacy                      |         |               |
| Accessibility                            |         |               |
| Site settings                            |         |               |
|                                          |         |               |
| €                                        |         |               |

#### 4. Tap Clear Browsing Data.

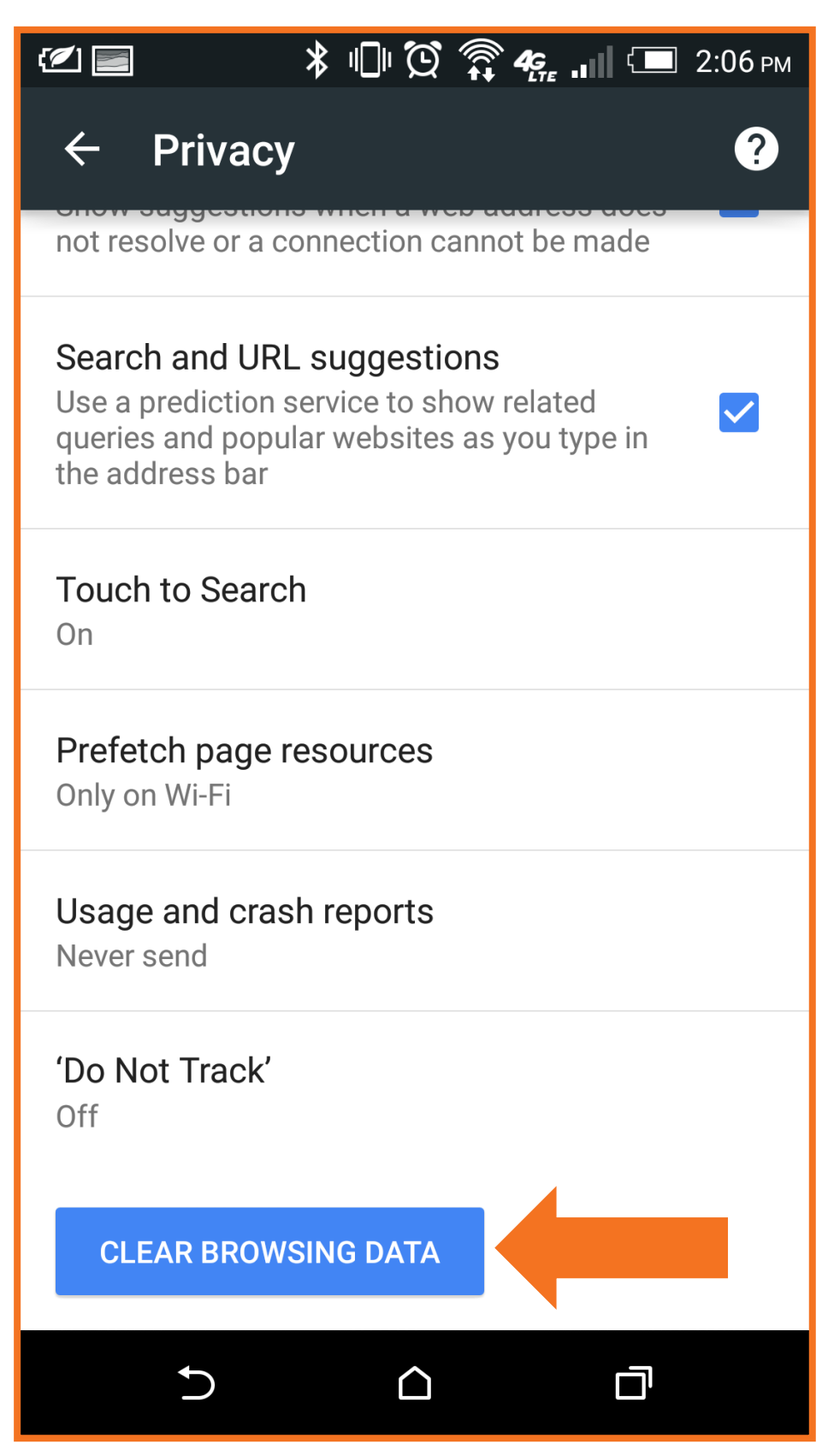

5. Check the box next to Clear the cache and Clear cookies, site data, then tap Clear.

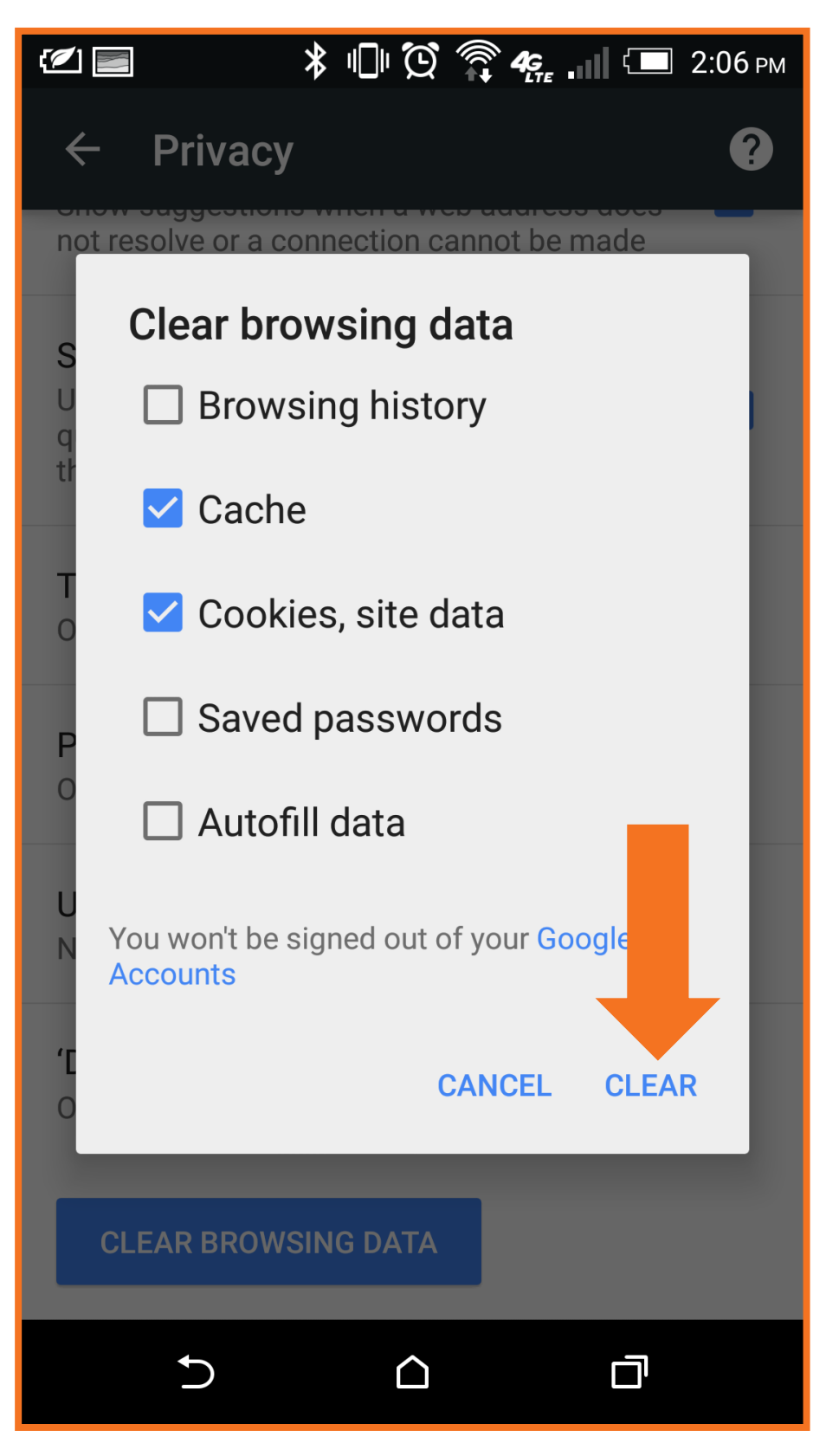

# iPhone/iPad/iPod Touch (iOS 8)

#### Safari

1. Tap the **Settings** icon.

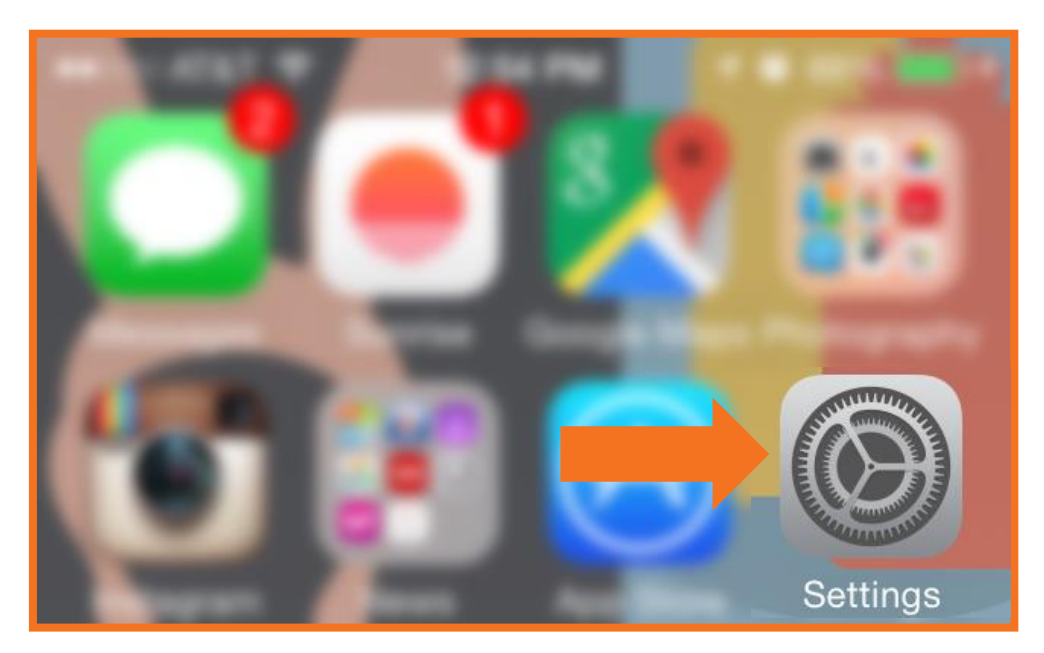

2. On the Settings screen tap Safari.

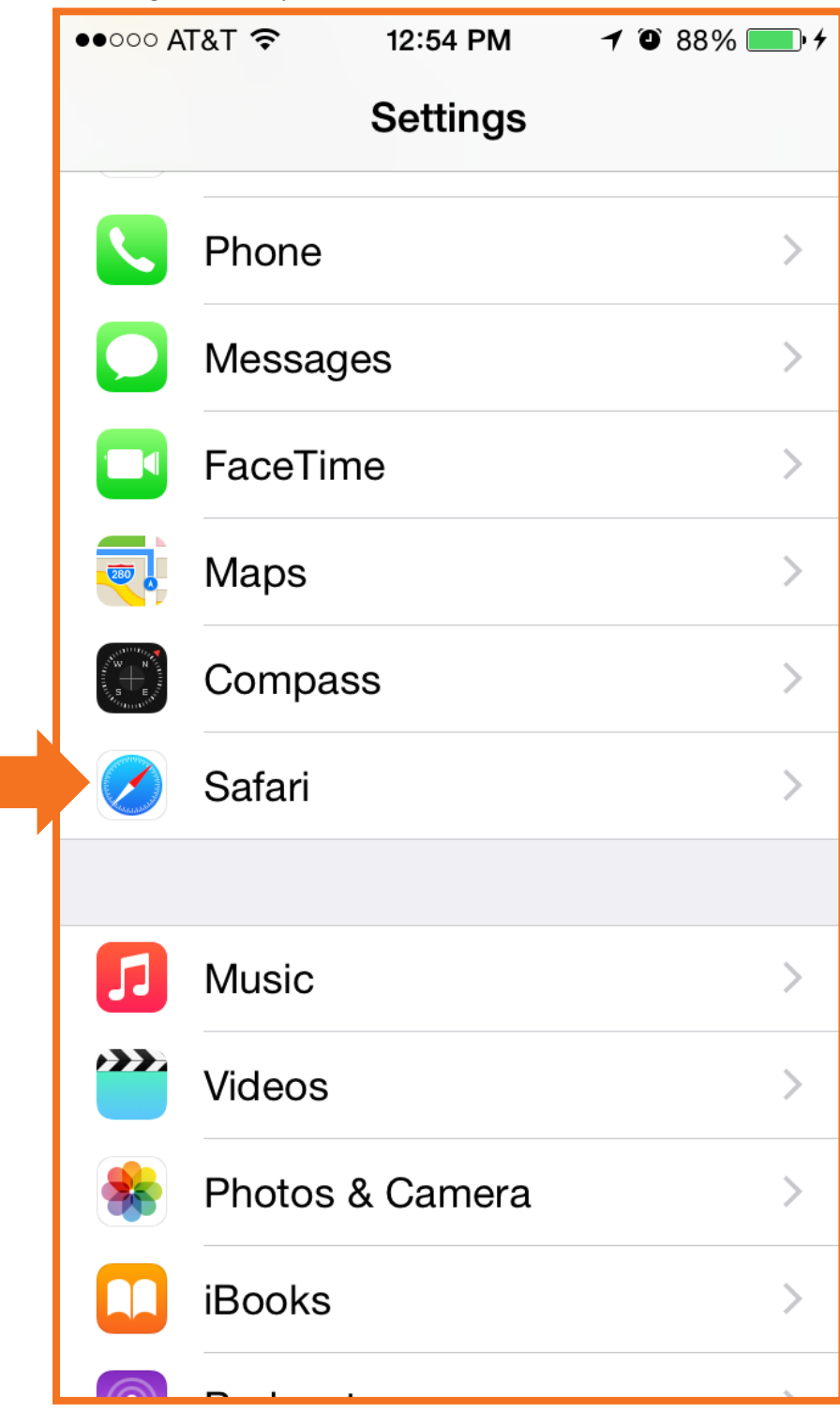

3. Scroll down and tap Clear History and Website Data.

| ●●○○○ AT&T ᅙ                   | 12:54 PM               | ≁ © 88% <u>,</u> + |  |
|--------------------------------|------------------------|--------------------|--|
| Settings                       | Safari                 |                    |  |
| Passwords &                    | Passwords & AutoFill > |                    |  |
| Favorites                      | F                      | avorites >         |  |
| Open Links                     | In Bac                 | kground >          |  |
| Block Pop-up                   | S                      |                    |  |
| PRIVACY & SECU                 | RITY                   |                    |  |
| Do Not Track                   |                        | $\bigcirc$         |  |
| Block Cookies                  | a Alwa                 | ys Allow >         |  |
| Fraudulent We                  | ebsite Warnin          | g 🌔                |  |
| About Safari & Pri             | vacy                   |                    |  |
| Clear History and Website Data |                        |                    |  |
|                                |                        |                    |  |

4. Tap **Clear History and Data** to confirm.

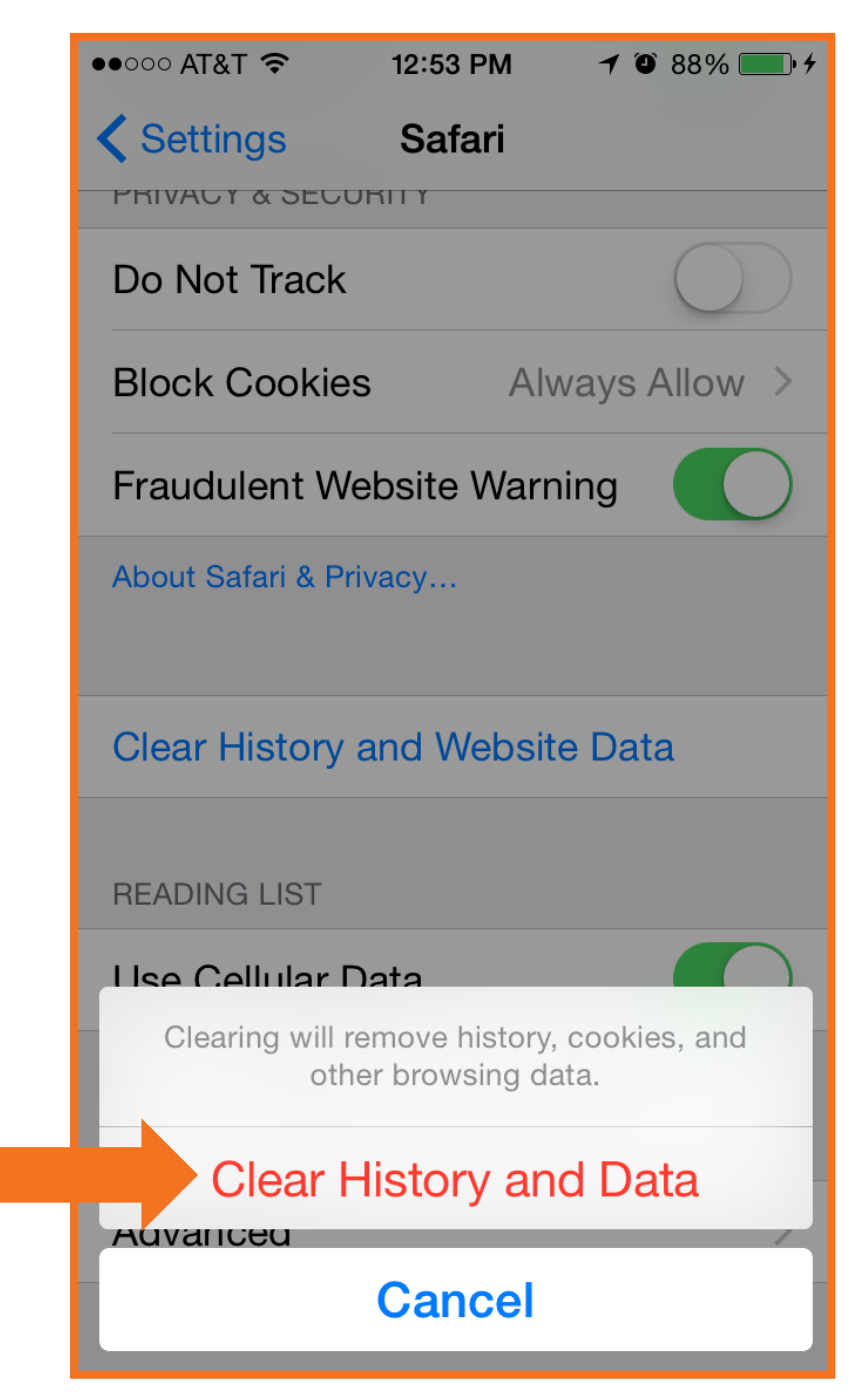

### Chrome for iOS

- 1. Launch the **Chrome** app.
- 2. Tap the **Menu icon :** and then tap **Settings**.

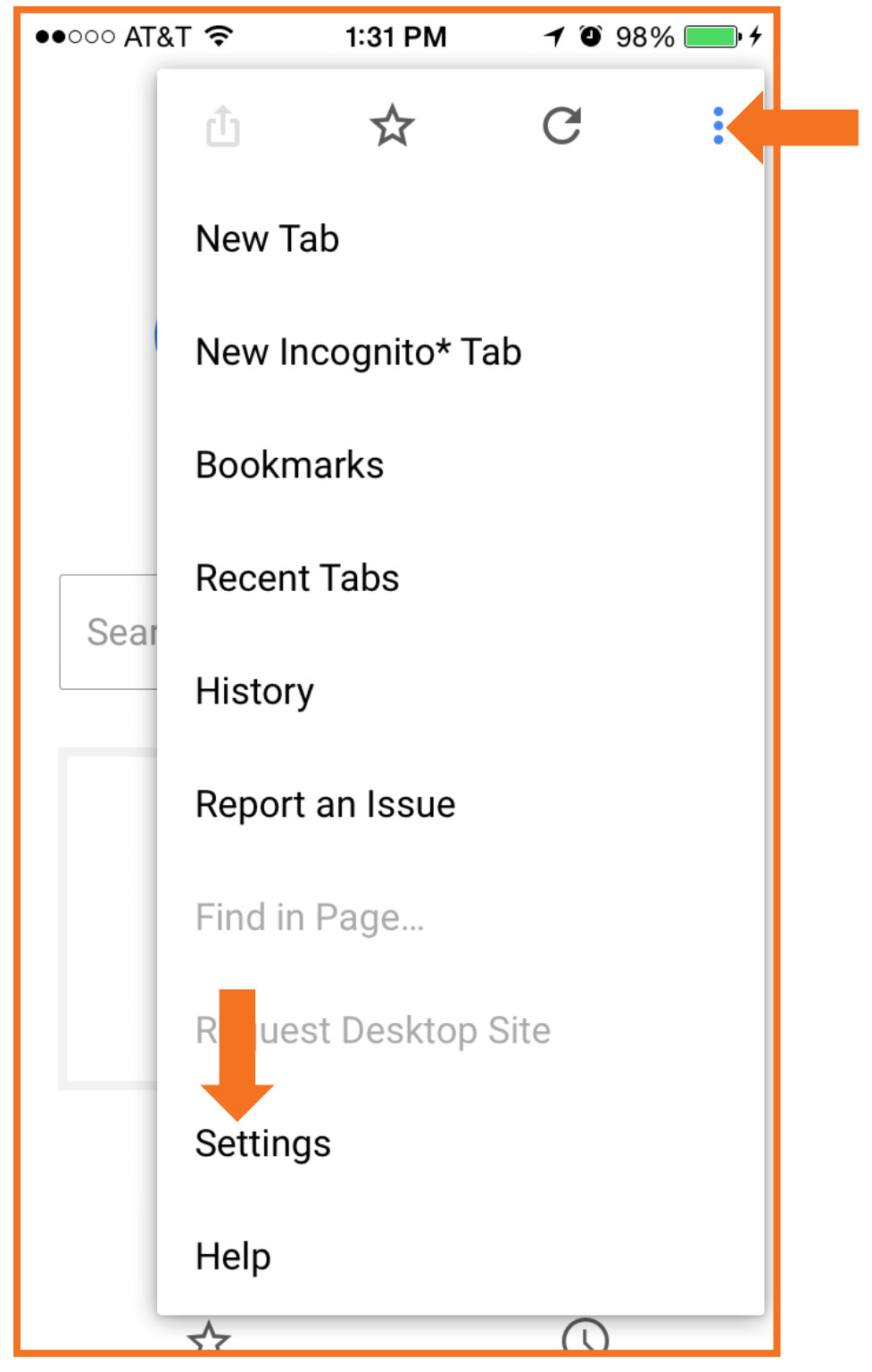

#### 3. Tap **Privacy**.

| ●●○○○ AT&T 穼     | 1:32 PM | <b>≁</b> ♥ 98% <b>==</b> • <b>+</b> |
|------------------|---------|-------------------------------------|
| Settings         |         | DONE                                |
| Search Engine    |         | Google >                            |
| Save Passwords   |         | On >                                |
| Autofill Forms   |         | On >                                |
| Google Apps      |         | >                                   |
| Advanced         |         |                                     |
| Voice Search     |         | English (U.S.) >                    |
| Privacy          |         | >                                   |
| Content Settings |         | >                                   |
| Bandwidth        |         | >                                   |
|                  |         |                                     |

4. Tap Clear Cache.

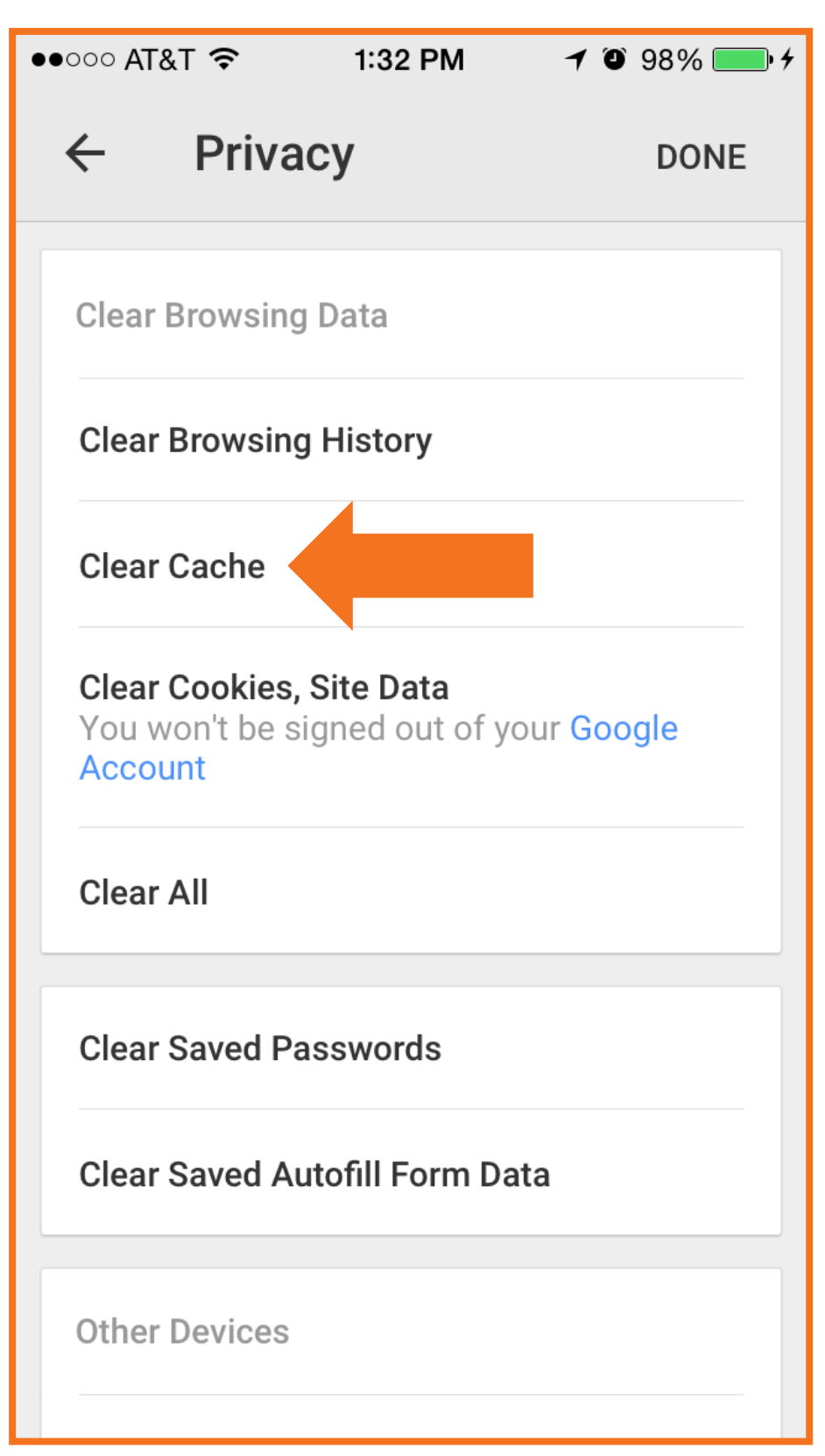

5. Tap **Clear Cache** to confirm.

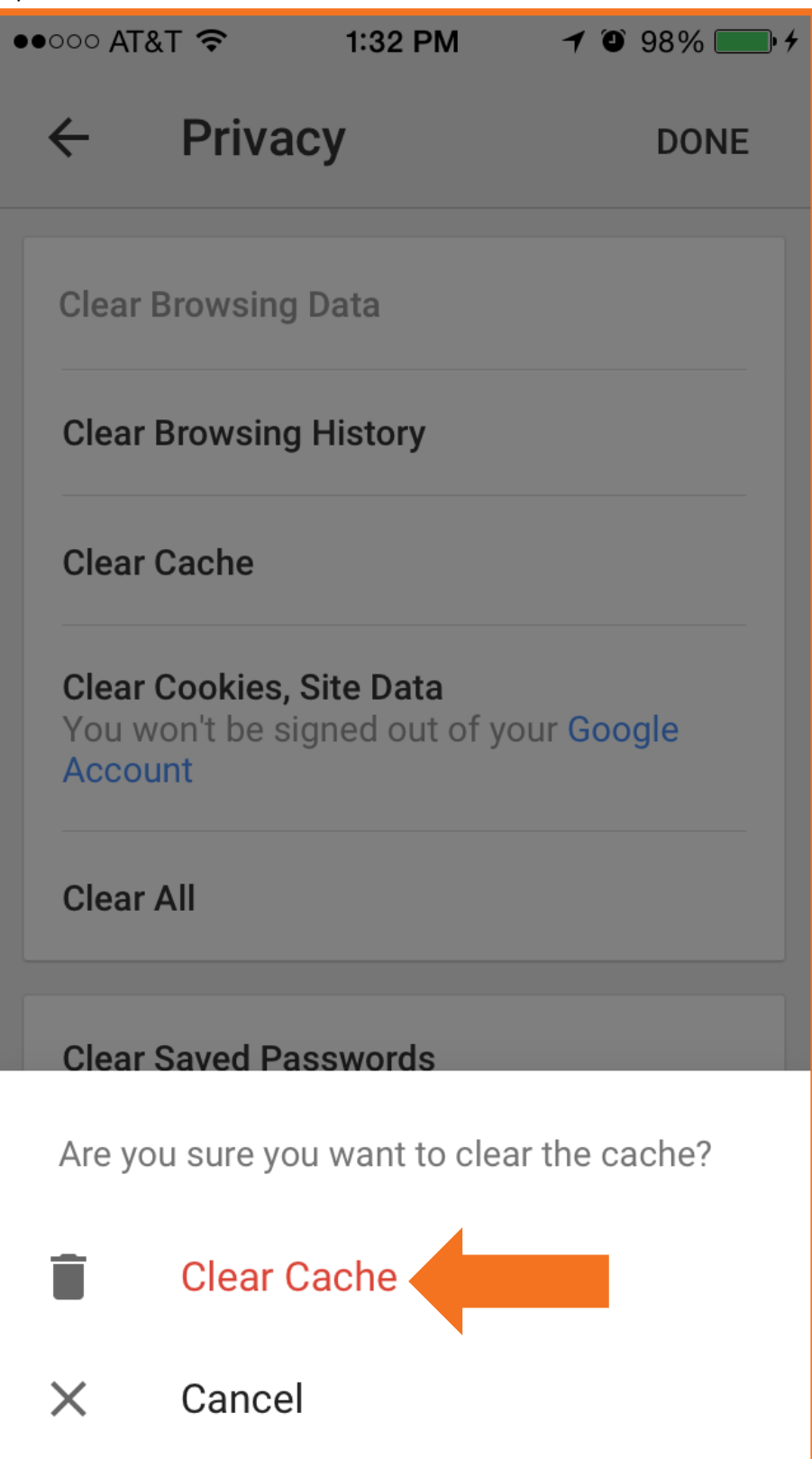

6. Tap Clear Cookies, Site Data.

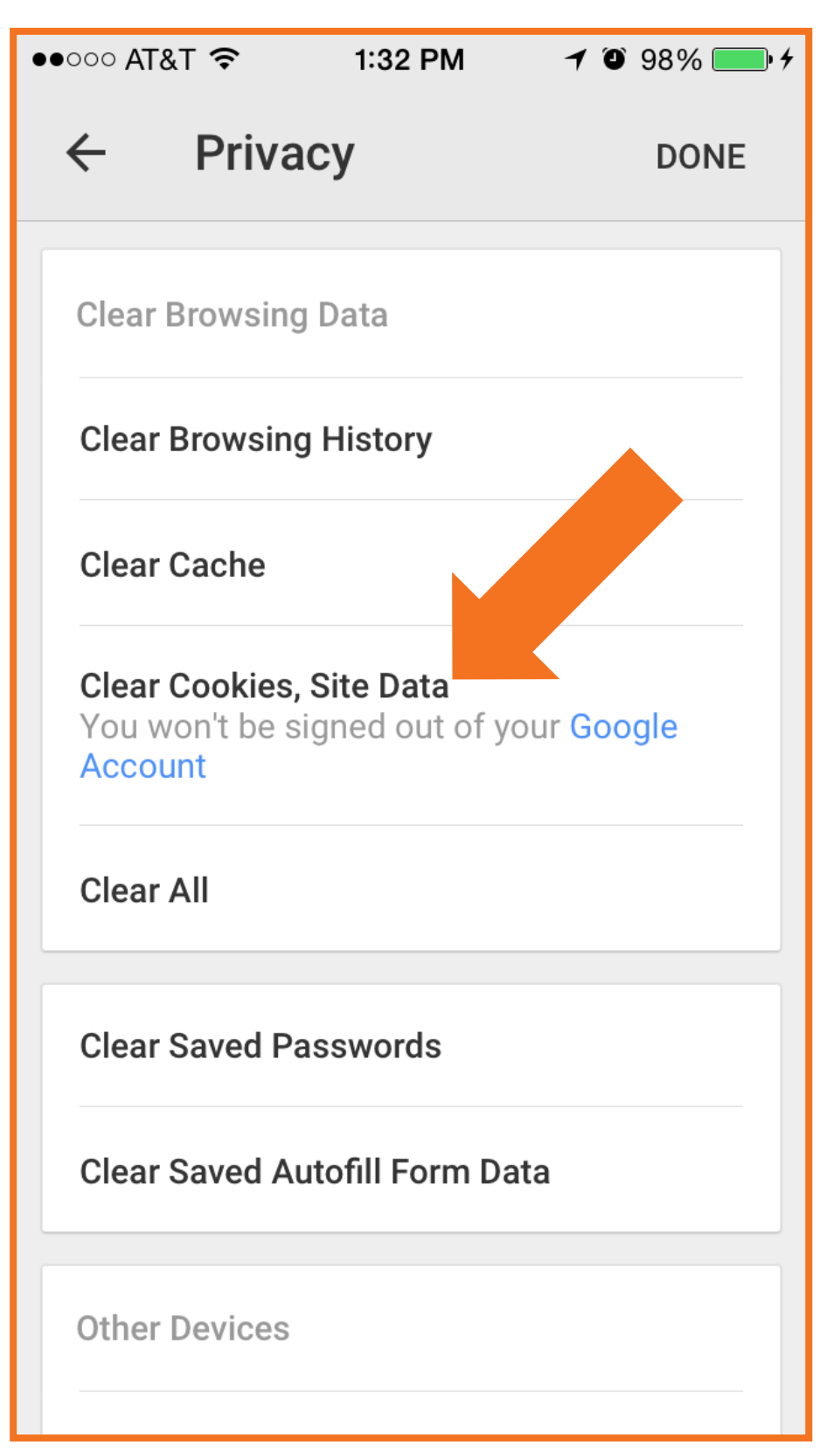

7. Tap Clear Cookies, Site Data to confirm.

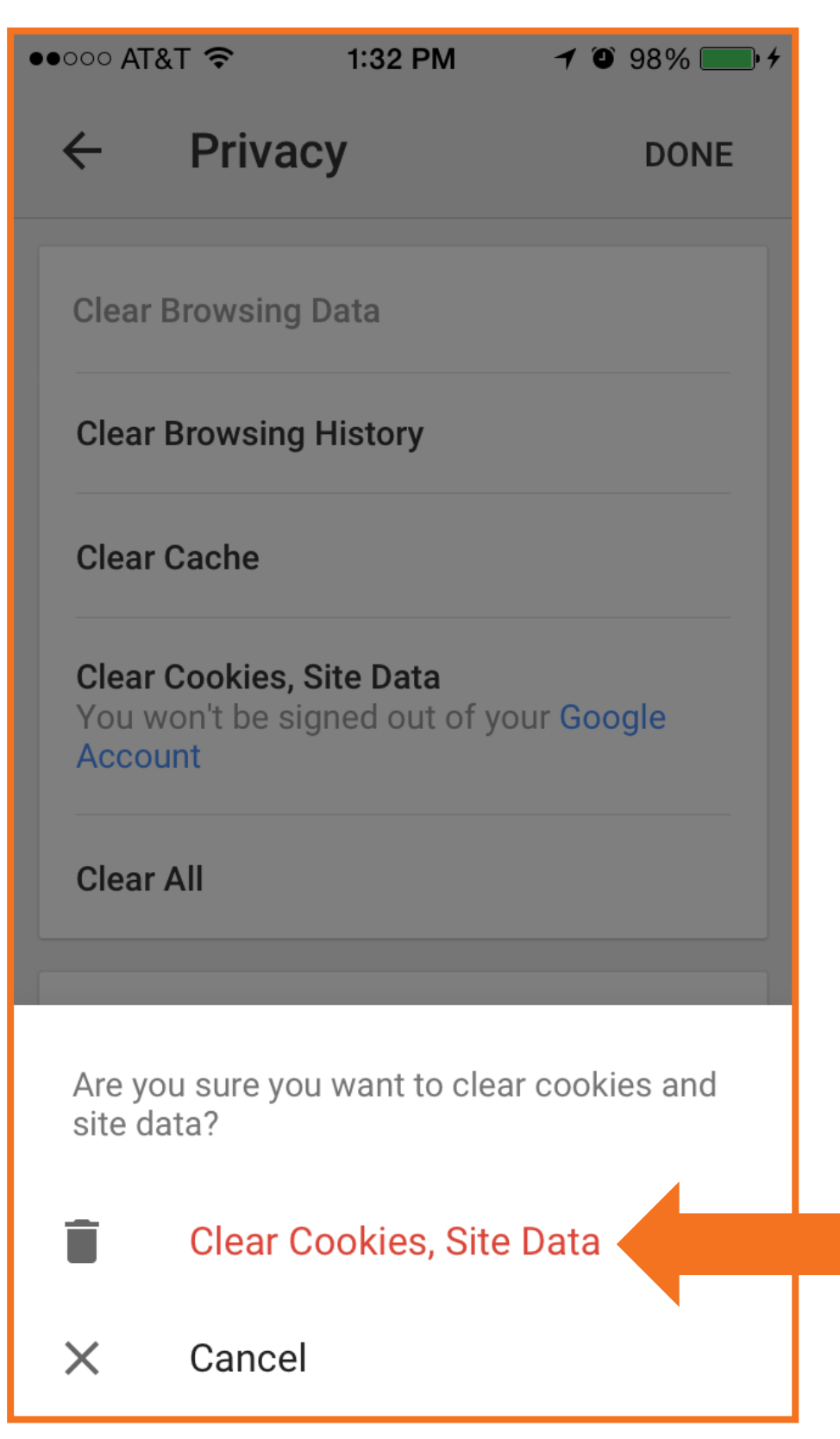

## Windows Phone (Windows 8)

#### Internet Explorer

- 1. Open Internet Explorer.
- 2. Tap the More button  $\bullet \bullet \bullet$ .

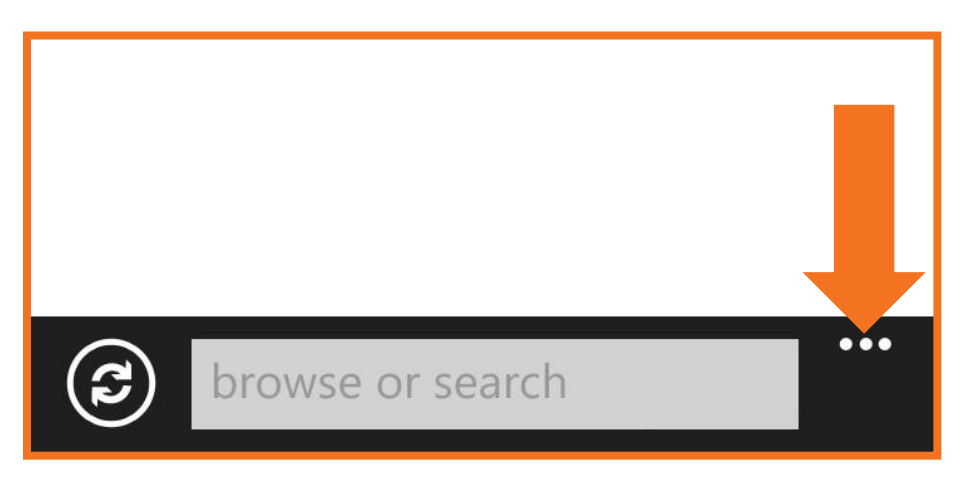

3. Tap settings.

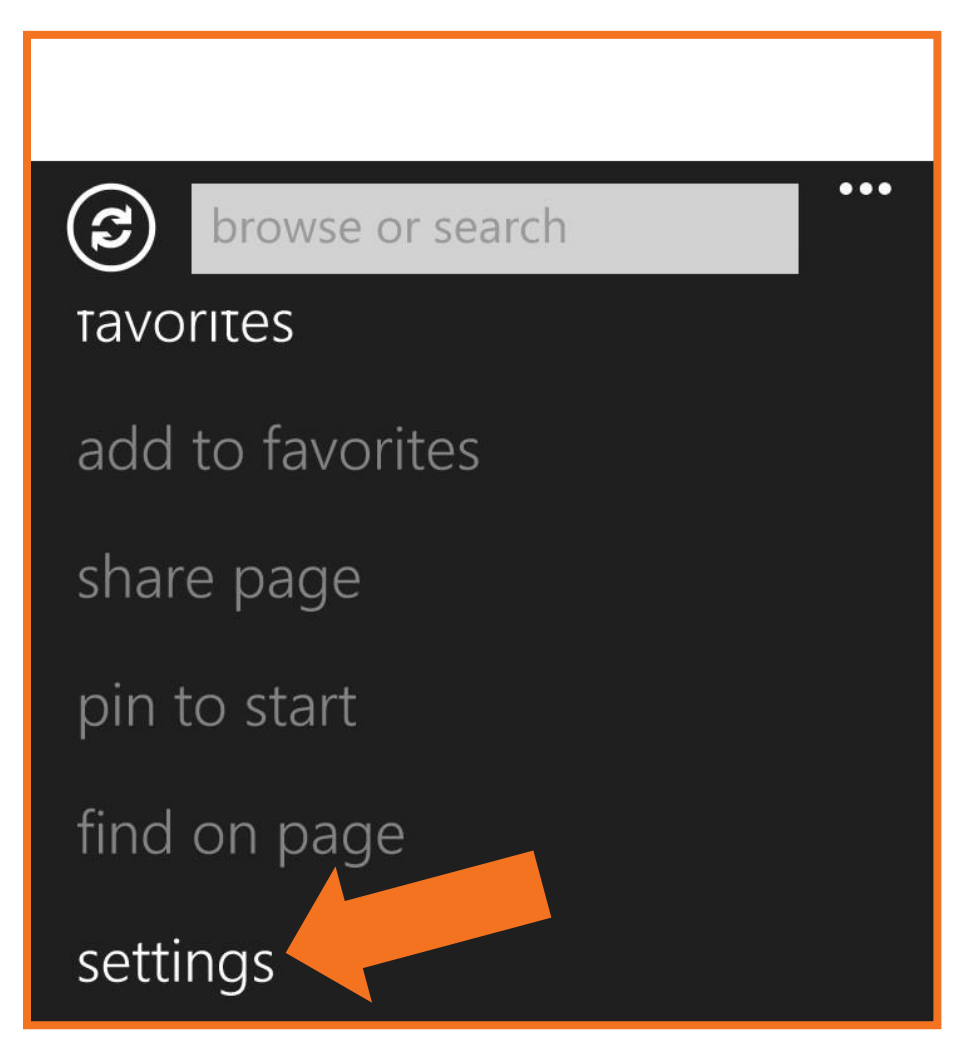

4. Tap delete history.

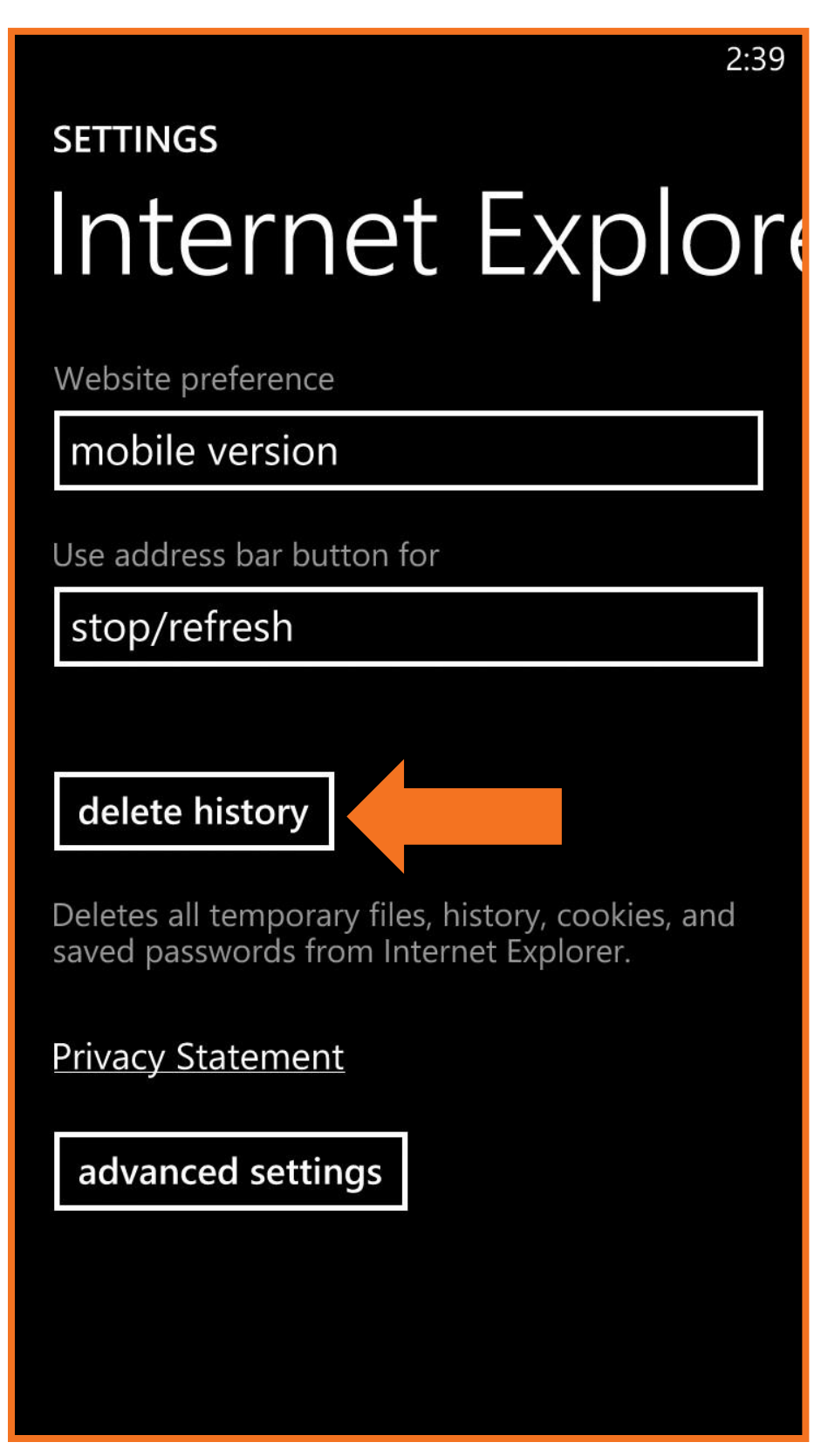

5. Tap **delete** to confirm.

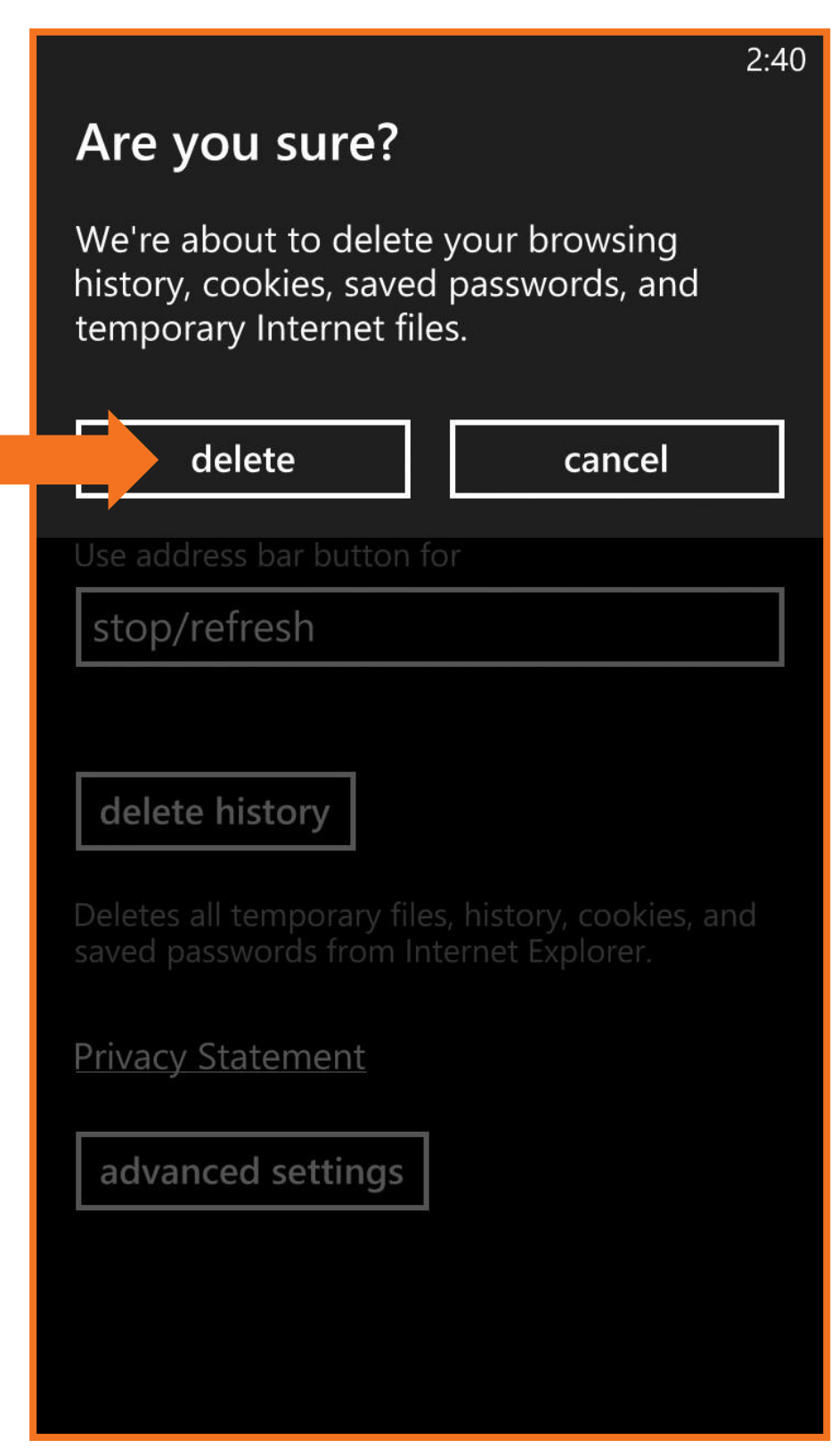